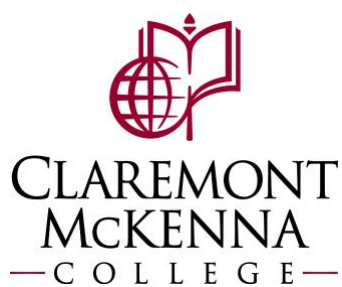

## **Employee: How to View Details of Submitted Time**

1. From the main screen of your homepage, select **View All Apps** and then select the **Time** app from the left menu

| Menu | >                 | <     |          |                            |
|------|-------------------|-------|----------|----------------------------|
| Apps | Shortcuts         |       | Q Search |                            |
| ē    | Absence           |       |          |                            |
| 0    | Time              |       |          |                            |
| ?    | Workday Resources |       |          |                            |
| do   | Career            |       |          |                            |
|      | Benefits          | There |          | It's Wednesday, October 26 |

2. Under Enter Time select the week you would like to review submitted time or enter the date of the week you would like to review

| Enter Time                |  |  |  |  |  |
|---------------------------|--|--|--|--|--|
| This Week (24 Total)      |  |  |  |  |  |
|                           |  |  |  |  |  |
| Last Week (.366667 Total) |  |  |  |  |  |
|                           |  |  |  |  |  |
| Select Week               |  |  |  |  |  |
|                           |  |  |  |  |  |

3. You will see your timecard with the time blocks that show as submitted Enter Time

|      | Sat, 8/27<br>Total: 0 | Sun, 8/28<br>Total: 0 | Mon, 8/29<br>Total: 8.5         | Tue, 8/30<br>Total: 4           | Weo<br>To |
|------|-----------------------|-----------------------|---------------------------------|---------------------------------|-----------|
|      |                       |                       |                                 |                                 |           |
| 7 AM |                       |                       |                                 |                                 |           |
| 8 AM |                       |                       | Worked Hour<br>8:00am -         | Worked Hour<br>8:00am -         |           |
| 9 AM |                       |                       | 12:00pm<br>4 Hours<br>Submitted | 12:00pm<br>4 Hours<br>Submitted |           |
| 0 AM |                       |                       |                                 |                                 |           |
| 1 AM |                       |                       |                                 |                                 |           |
| 2 PM |                       |                       | Worked Hour                     |                                 |           |
| 1 PM |                       |                       | 12:30pm -<br>5:00pm             |                                 |           |
| 2 PM |                       |                       | 4.5 Hours<br>Submitted          |                                 |           |
| 3 PM |                       |                       |                                 |                                 |           |
| 4 PM |                       |                       |                                 |                                 |           |

4. Click on any of the blocks you would like to view time for

| Enter Time <sup>08/29/2022</sup> |  |
|----------------------------------|--|
| Status Submitted                 |  |
| Time Type * × Worked Hours … 🗄   |  |
| In * 08:00 AM                    |  |
| Out * 12:00 PM                   |  |
| Out Reason * Out                 |  |
| Hours 4                          |  |
| Details                          |  |
| Waive Meal Break Penalty         |  |
| Comment                          |  |
| View Details                     |  |
| OK Delete Cancel                 |  |

5. You can update the hours on the submitted time, but you will have to review and resubmit your timecard to be paid for the hours you worked in the day you corrected

|              | Sat 8/27 | Sun 8/28 | Mon 8/29                           | Tue 8/30                           |  |
|--------------|----------|----------|------------------------------------|------------------------------------|--|
|              | Total: 0 | Total: 0 | Total: 10.5                        | Total: 4                           |  |
|              |          |          | Missed Meal<br>1<br>③ Not Subm     |                                    |  |
| 7 AM         |          |          | Worked Houi<br>7:00am -            |                                    |  |
| 8 AM<br>9 AM |          |          | 12:00pm<br>5 Hours<br>(© Not Submi | Worked Hour<br>8:00am -<br>12:00pm |  |
| 10 AM        |          |          |                                    | 4 Hours<br>Submitted               |  |
| 11 AM        |          |          |                                    |                                    |  |
| 12 PM        |          |          | Worked Hour                        |                                    |  |
| 1 PM         |          |          | 12:30pm -<br>5:00pm<br>4 5 Hours   |                                    |  |
| 2 PM         |          |          | () Not Subm                        |                                    |  |
| 3 PM         |          |          |                                    |                                    |  |
| 4 PM         |          |          |                                    |                                    |  |
|              |          |          |                                    |                                    |  |

6. To submit these updated hours, you will click Review on the bottom right and click Submit in the next screen after reviewing hours totals look correct

|        | Total for August 27 – September 9, 2022 |      |        |
|--------|-----------------------------------------|------|--------|
|        | Total                                   | 26.5 |        |
|        | Regular                                 | 12   |        |
|        | Overtime                                | 5.5  |        |
|        | Double Time                             | 0    |        |
| Review | Missed Meal Penalty                     | 1    |        |
|        | Paid Time Off                           | 8    | Submit |
|        | Call Back Minimum                       | 0    |        |

Note: If you have any questions, please contact Payroll at Payroll@cmc.edu or call (909) 607-3356